# Se connecter en WiFi sur une prise RJ45 Odace

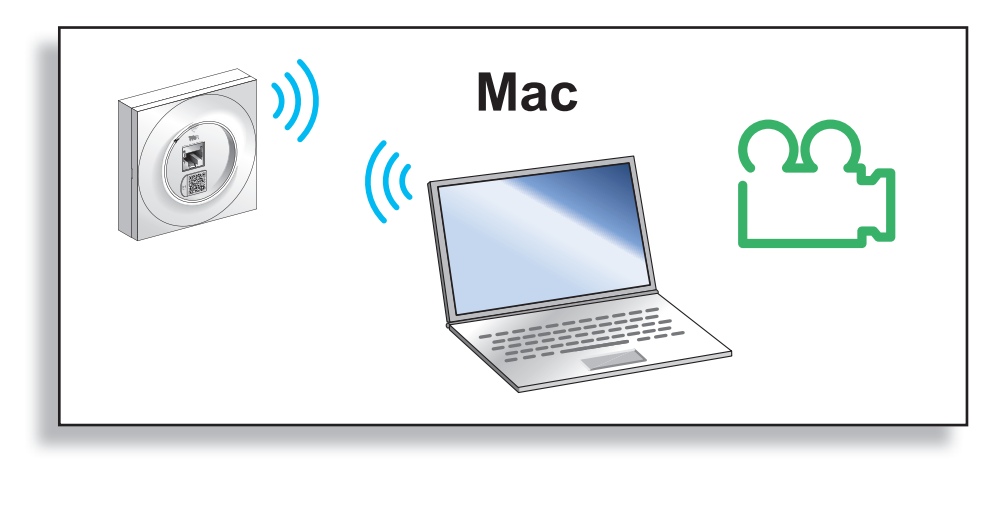

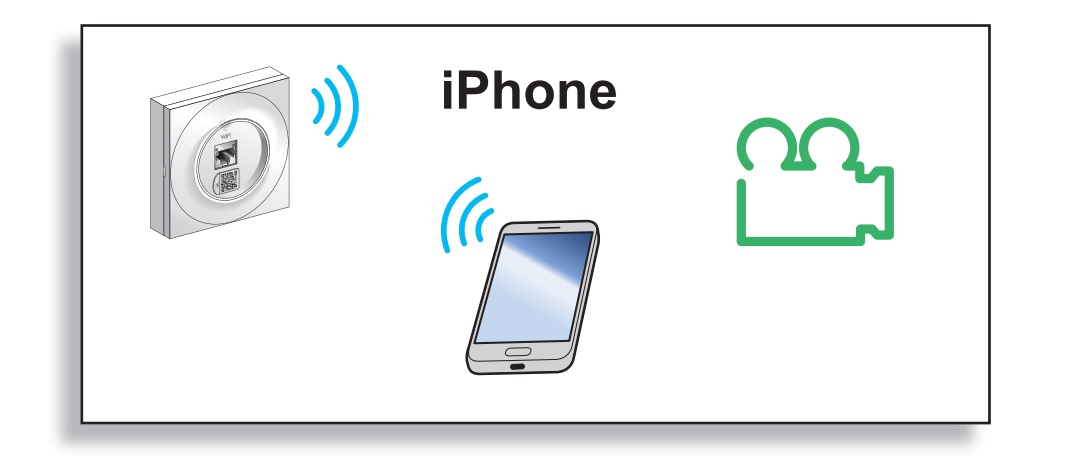

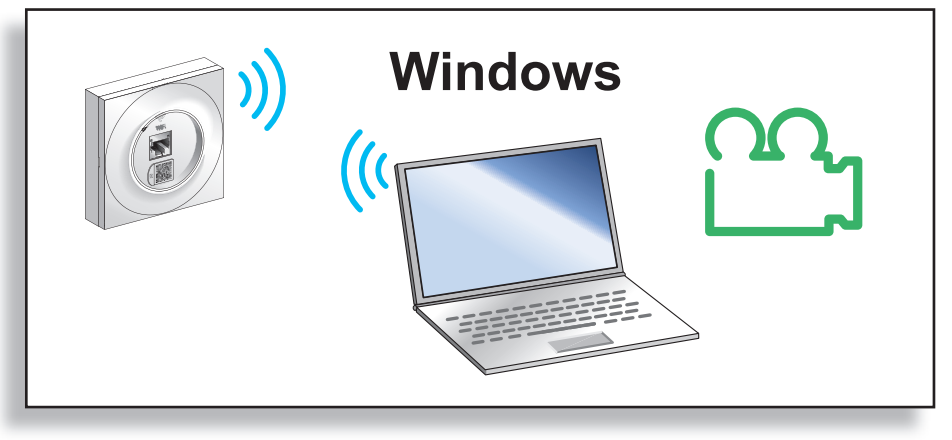

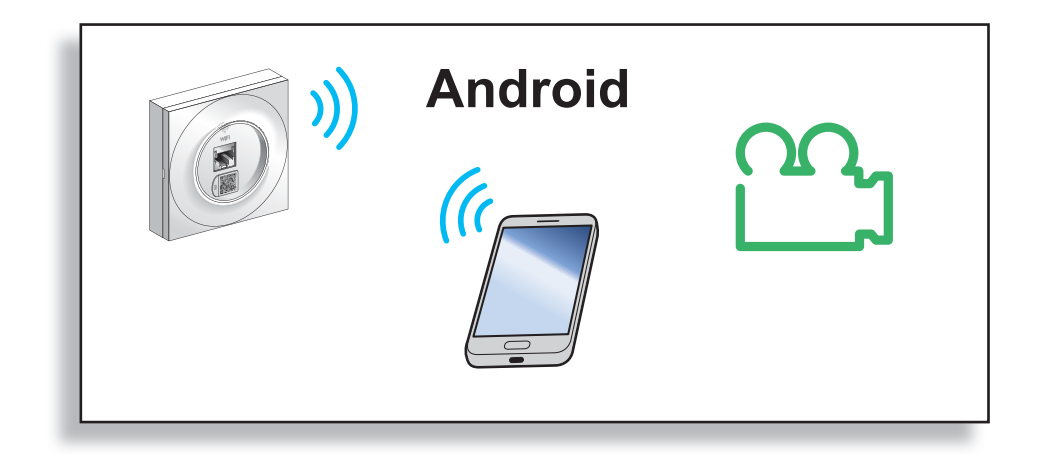

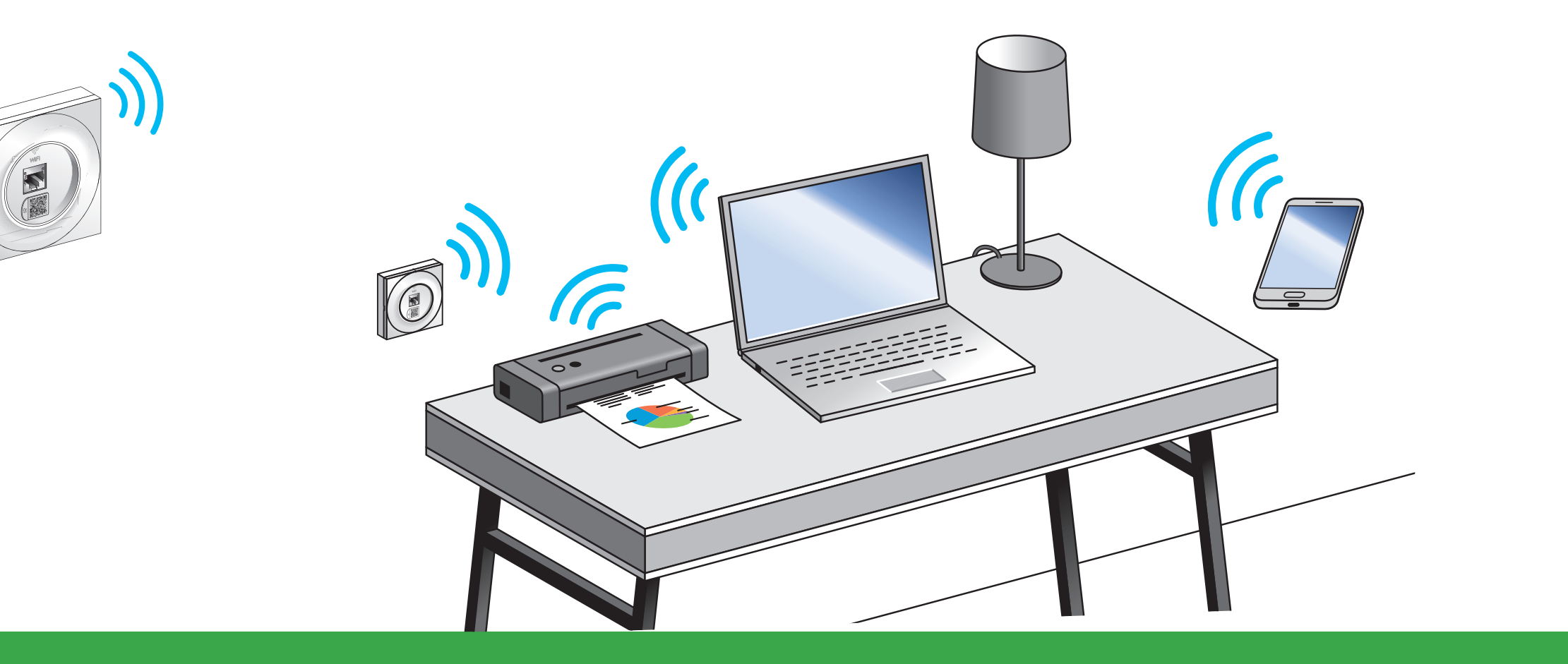

Odace Point d'accès WiFi Notice d'installation rapide

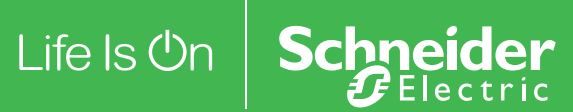

<1

## Composants du point d'accès WiFi Odace

A

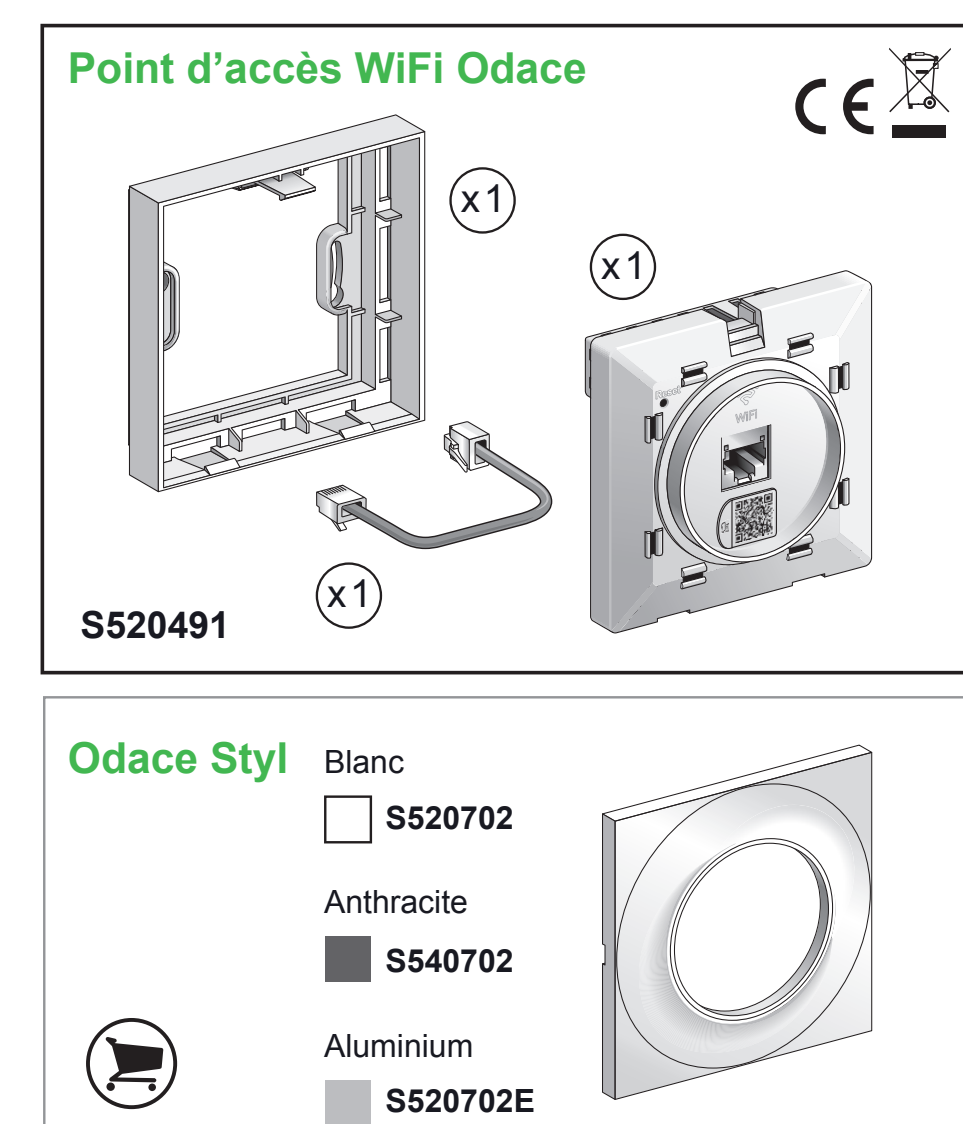

Switch 5 ports Gbit 4 ports PoE Budget 57 W 30 W max/port

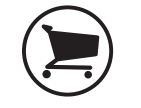

R9H5SWP57

OU

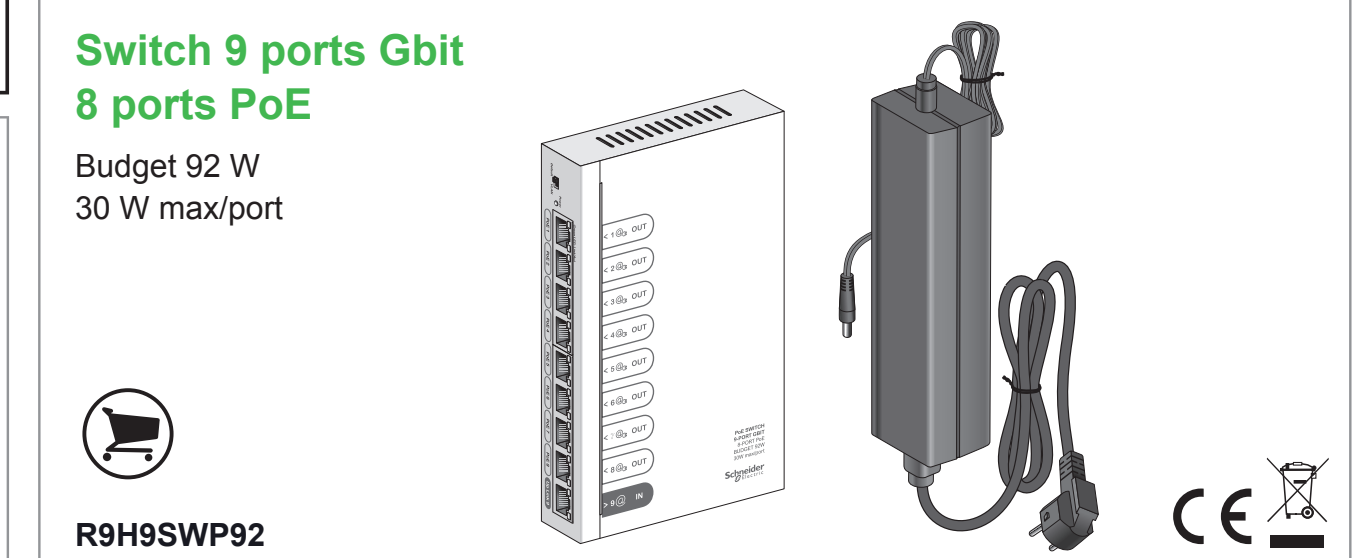

Not switch FORT ON ADDRT NO SUDDRT FW SWINDON Schneider Schneider

( E 🖄

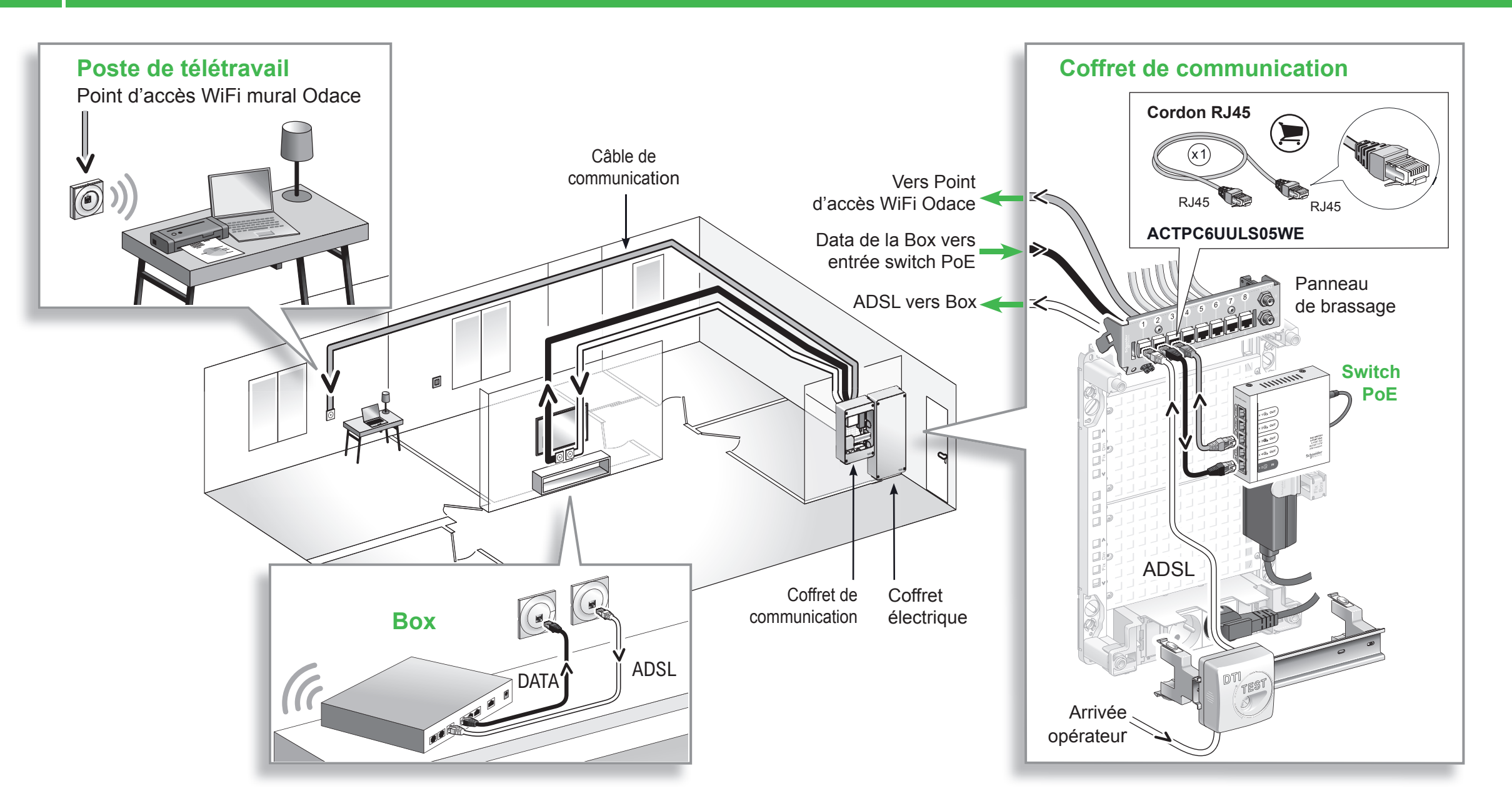

## **B** Installation et raccordement du point d'accès WiFi

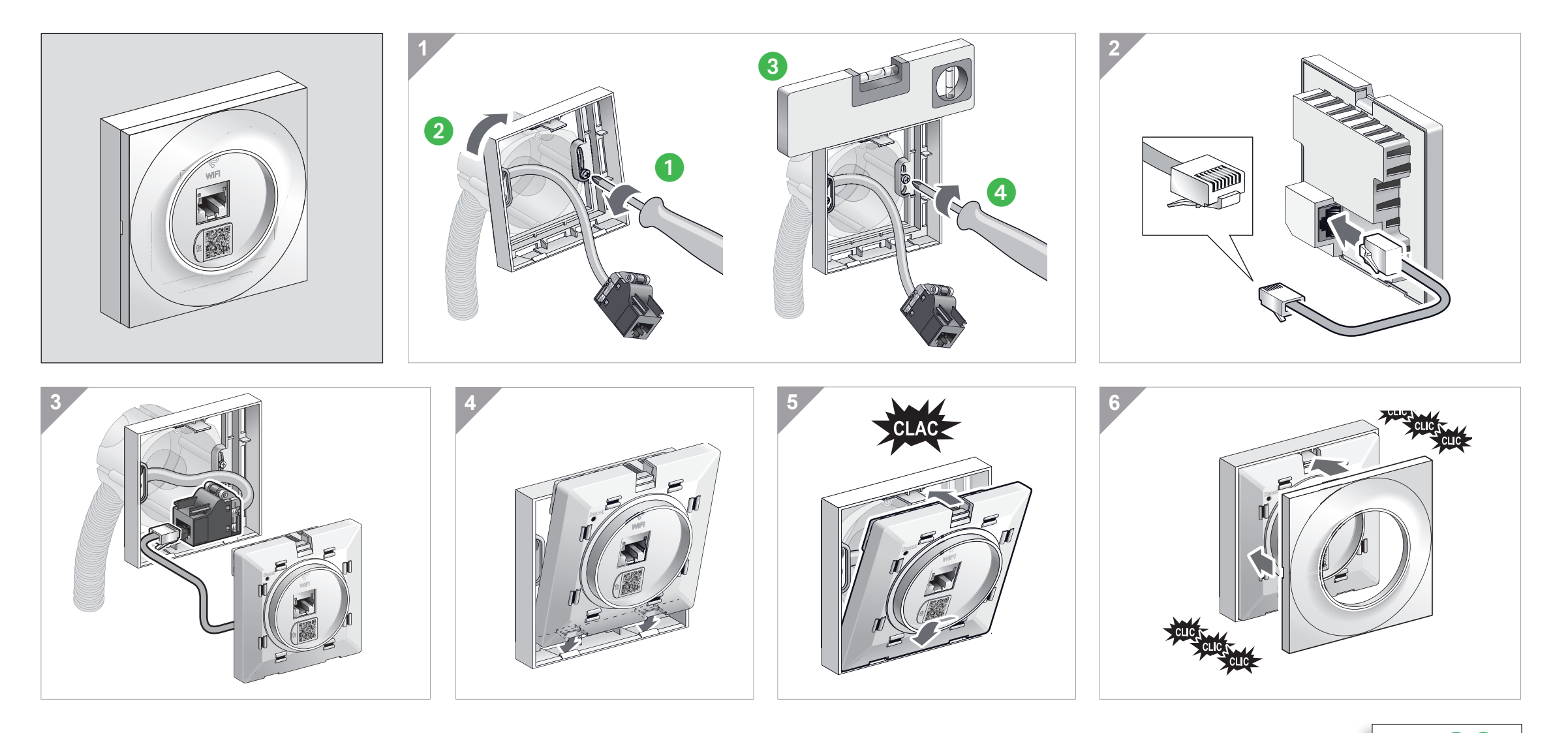

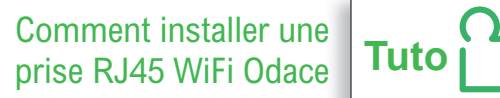

### **Description**

RÉINITIALISATION Quand la LED SYS clignote

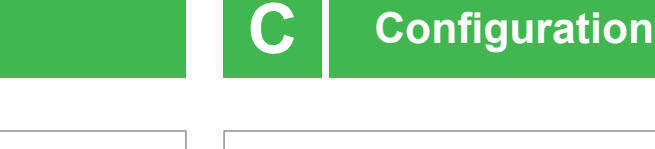

### Avec un smartphone

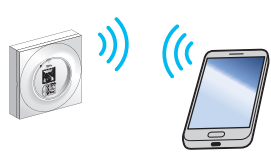

### Avec un ordinateur

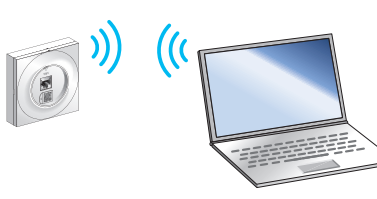

Pour se connecter au WiFi : sélectionner le réseau WiFi ODACE\_xxxx\_5 (pour de meilleures performances) ou ODACE\_xxxx\_2.4 puis saisir le mot de passe imprimé sur la face avant de la prise.

Vous avez accès à Internet !

La configuration avancée du point d'accès WiFi Odace est disponible dans le guide utilisateur : pour y accéder, flasher le QR code ci-contre ou ouvrir la page :

https://www.go2se.com/ref=S520491

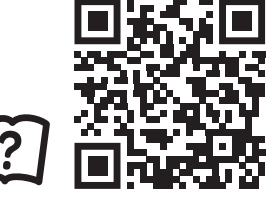

https://www.go2se.com/ref=S520491

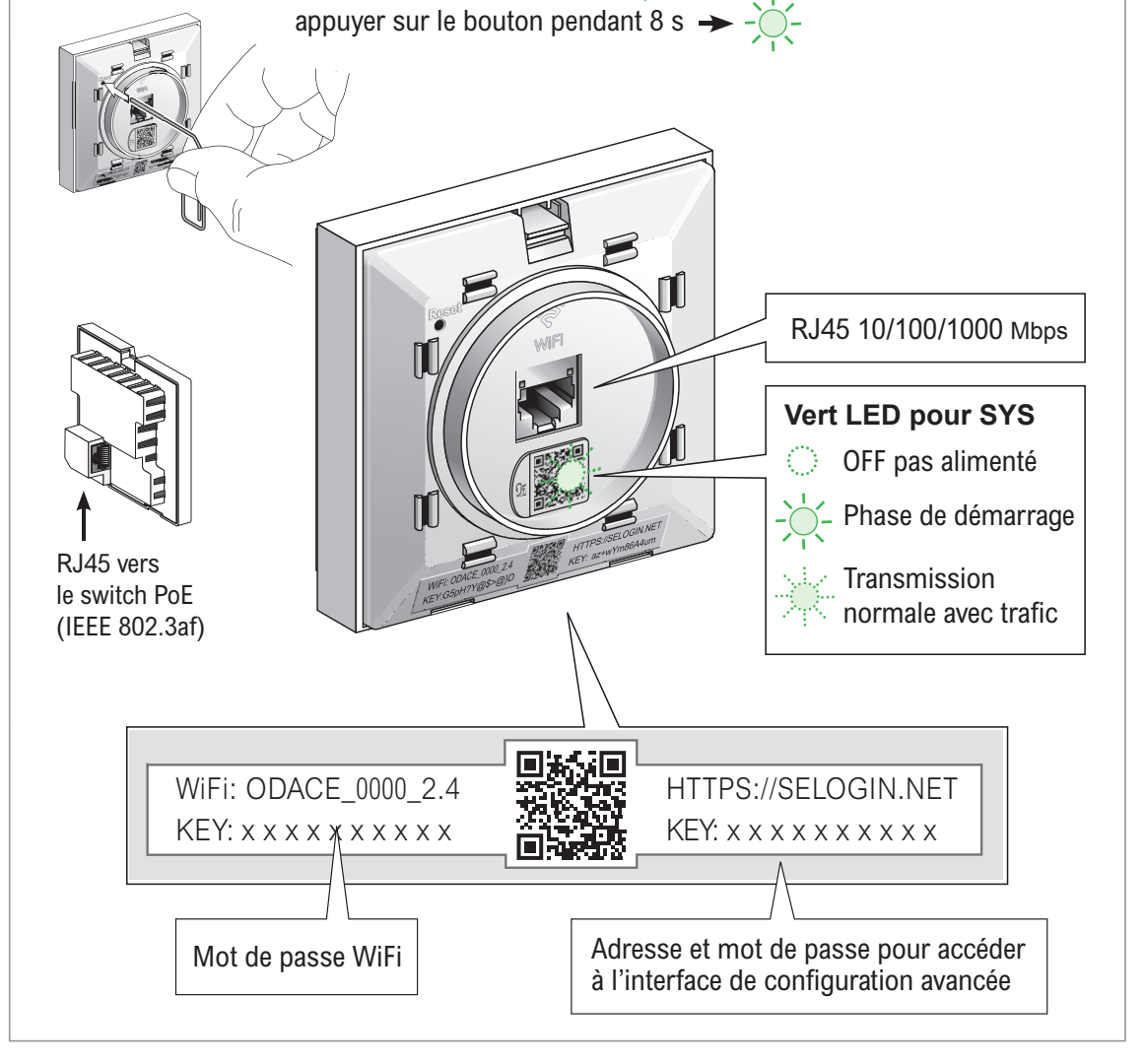

Life Is On

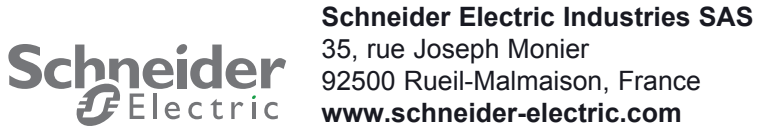

### Schneider Electric Industries SAS

35, rue Joseph Monier CS 30323 F - 92506 Rueil Malmaison Cedex

RCS Nanterre 954 503 439 Capital social 896 313 776 € www.schneider-electric.com

### GEX6304703

# Ce produit doit être installé, raccordé et utilisé en respectant les normes et/ou les règlements d'installation en vigueur.

En raison de l'évolution des normes et du matériel, les caractéristiques et cotes d'encombrement données ne nous engagent qu'après confirmation par nos services.

# This product must be installed, connected and used in compliance with prevailing standards and/or installation regulations.

As standards, specifications and designs change from time to time, always ask for confirmation of the information given in this publication.

© 05-2022 Schneider Electric - All rights reserved.